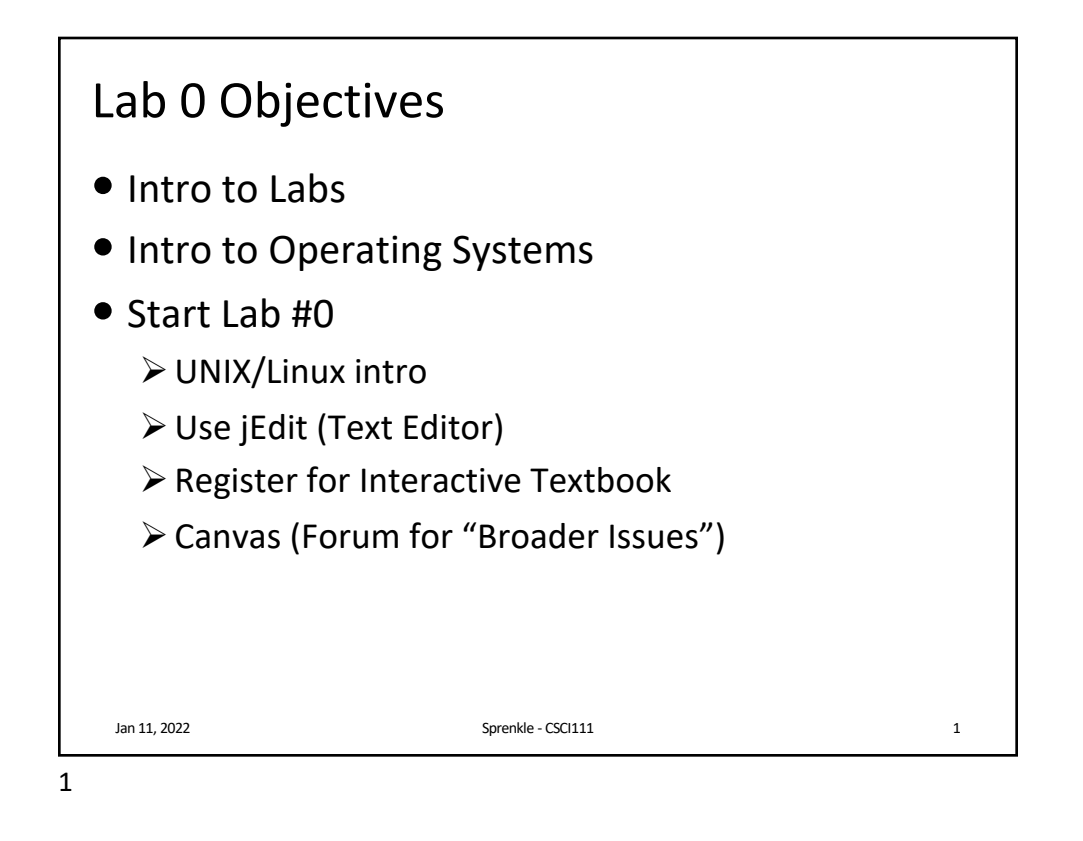

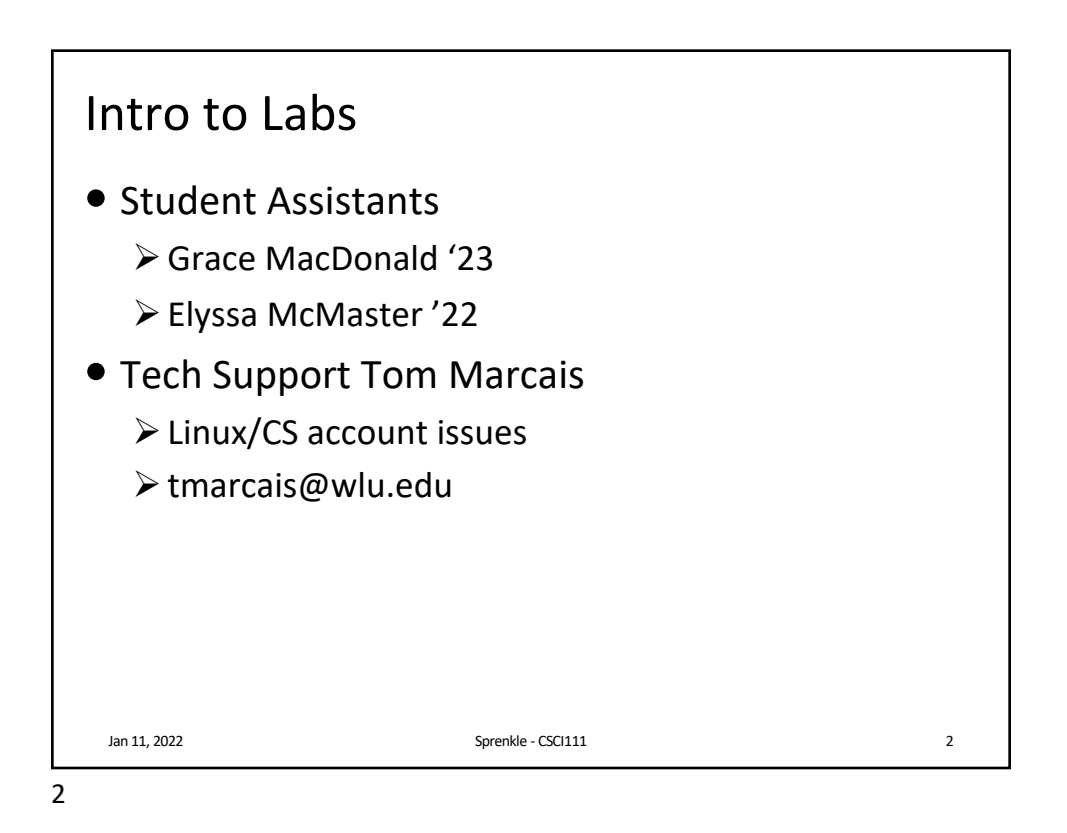

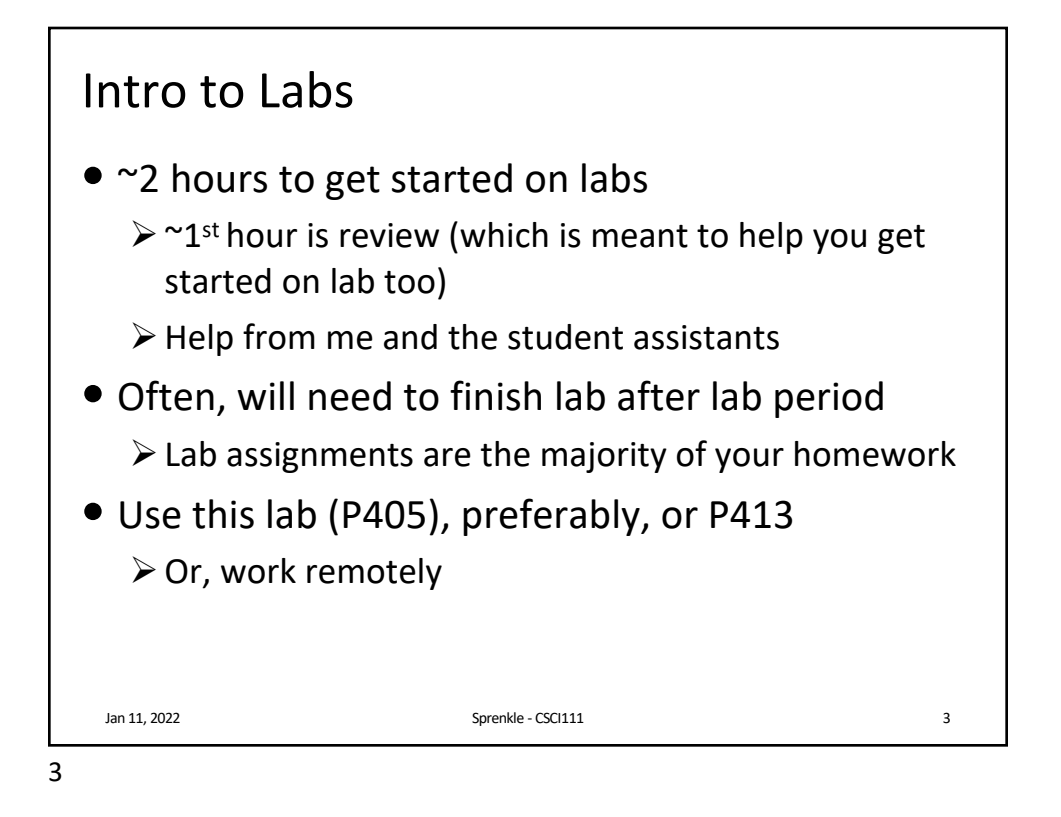

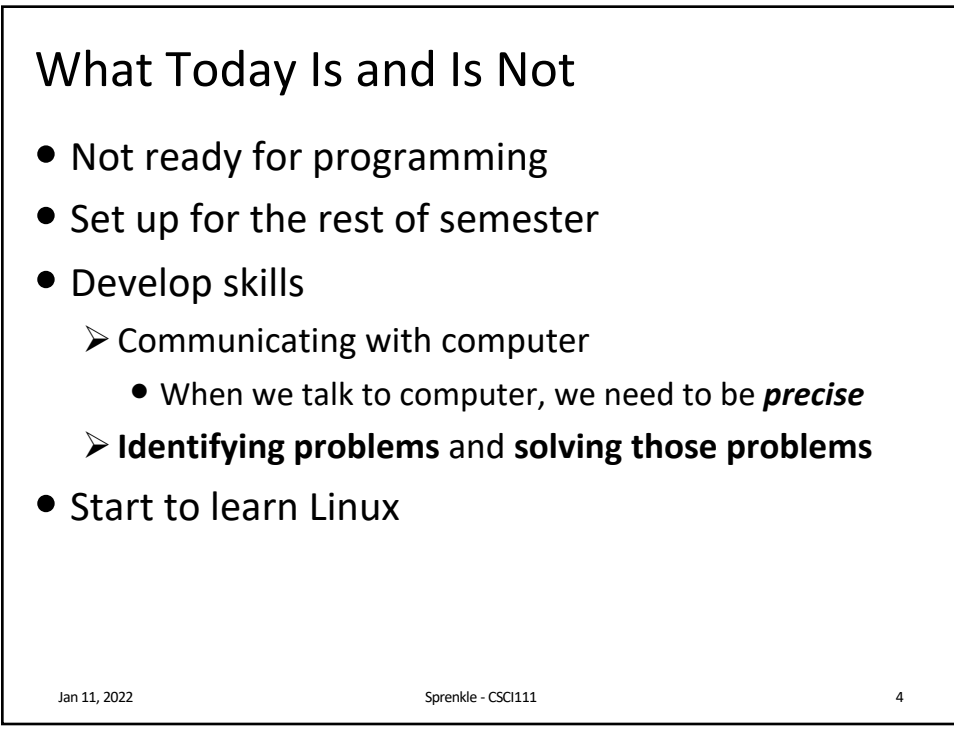

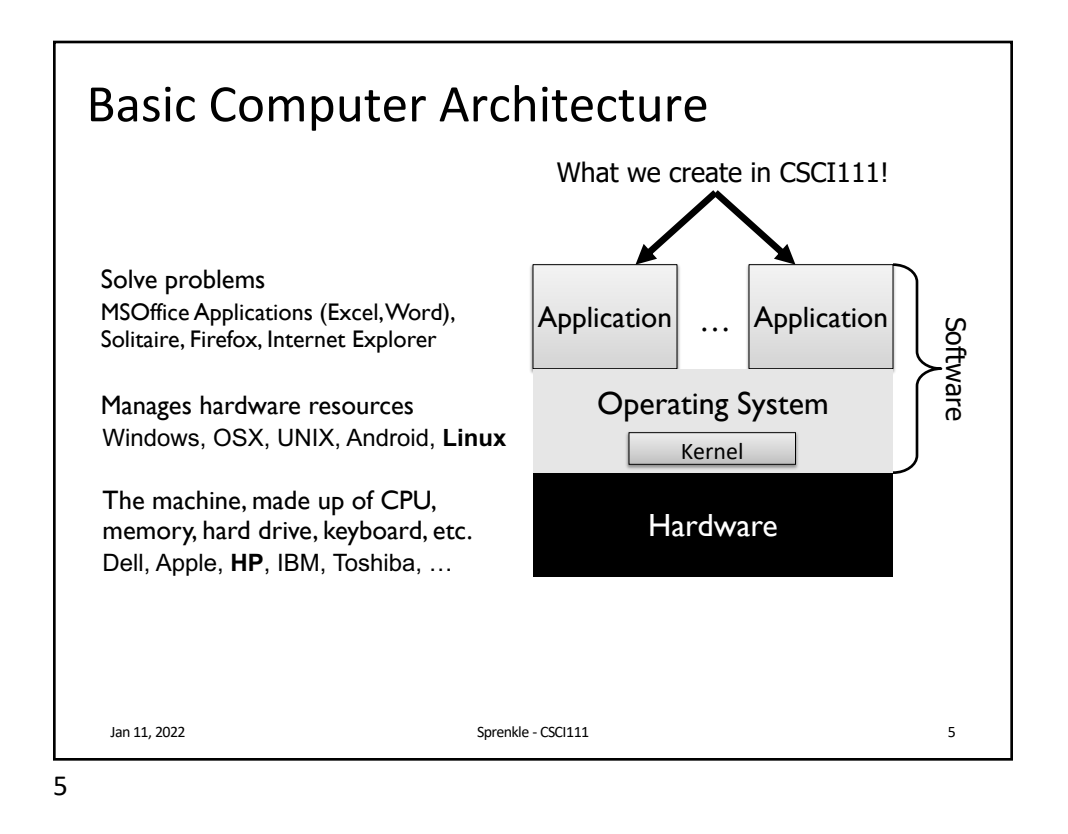

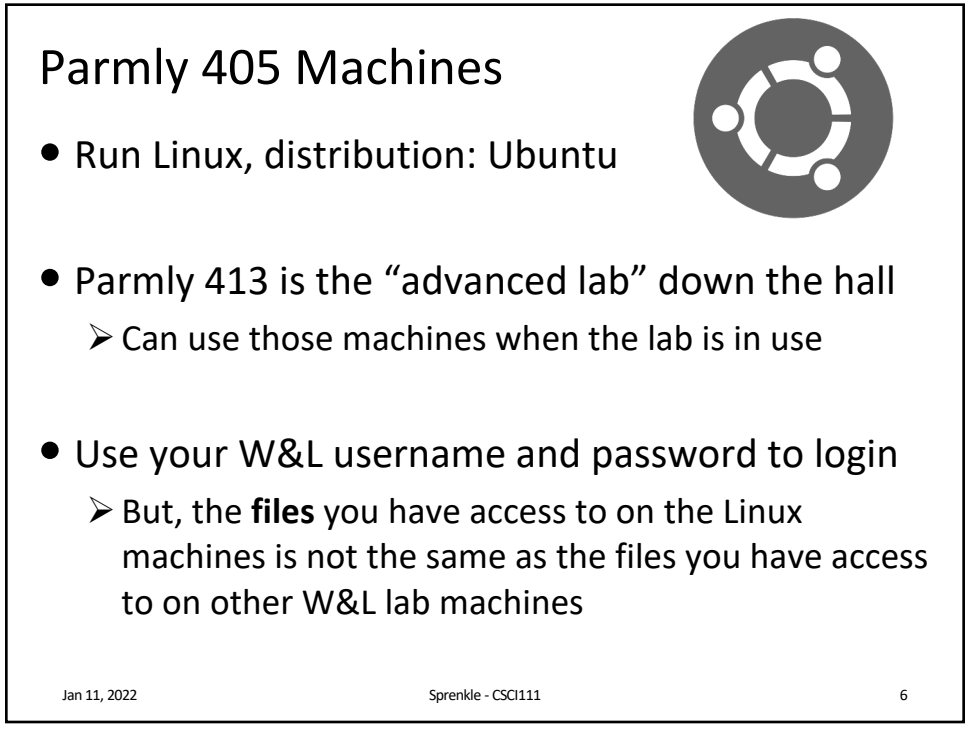

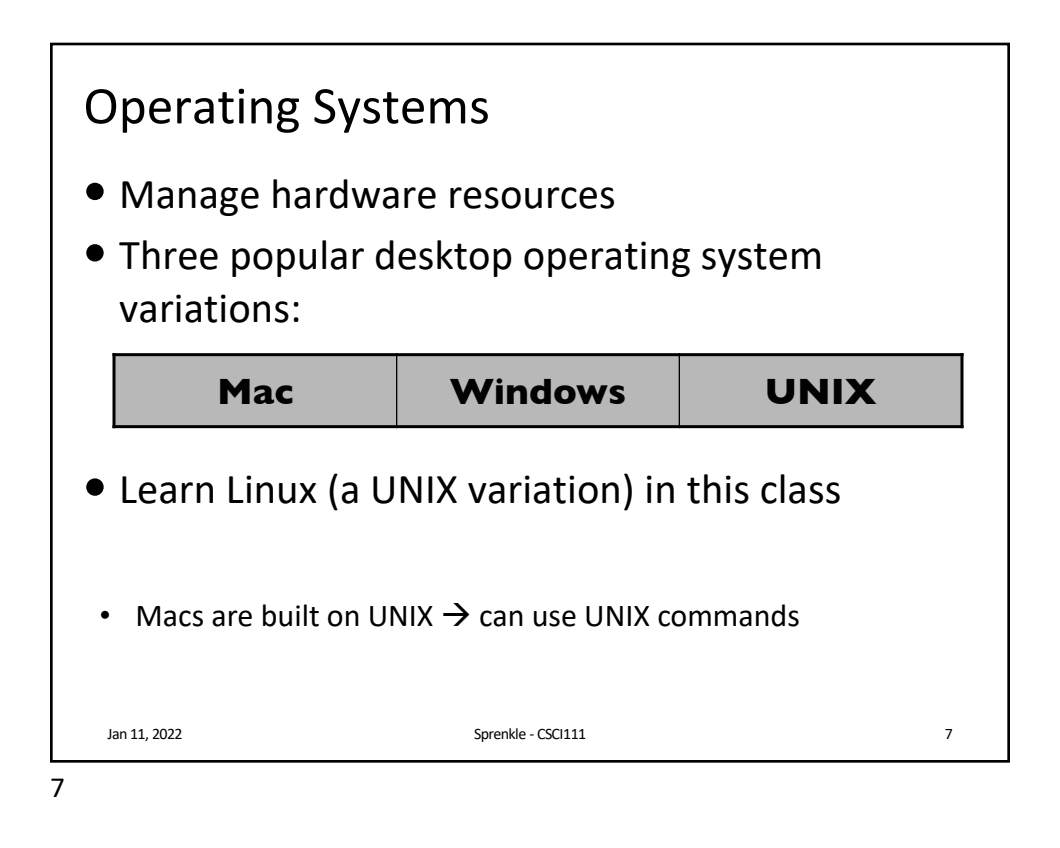

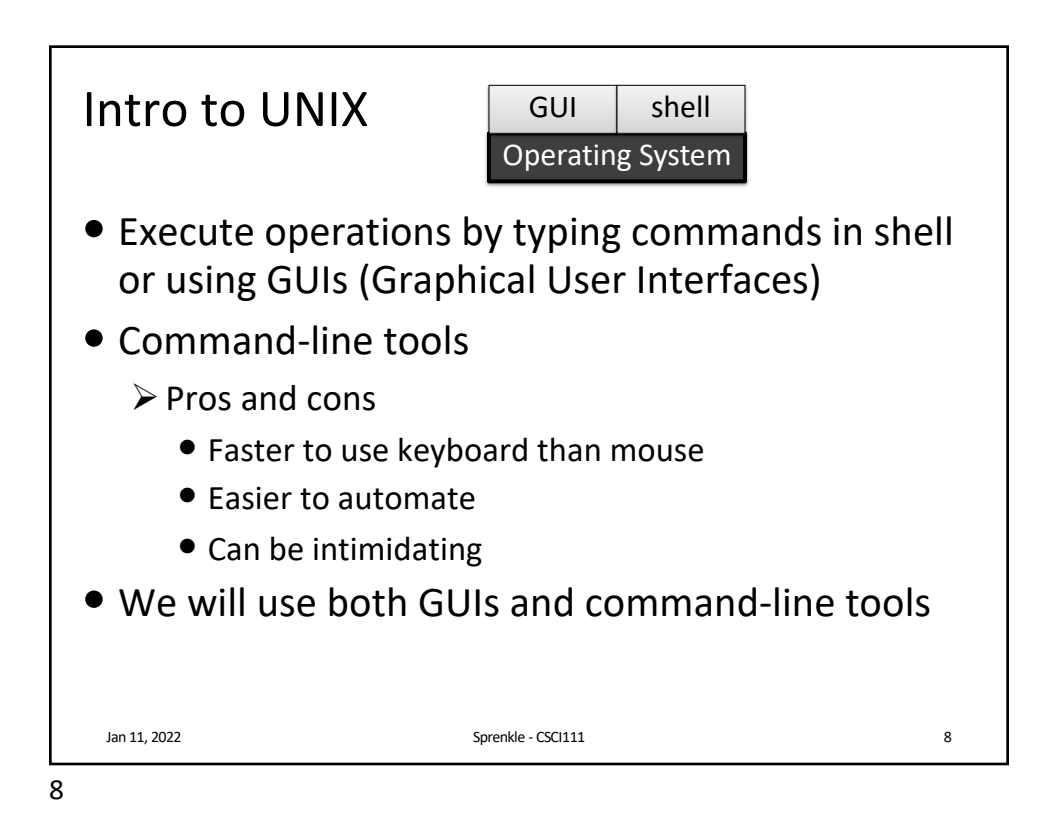

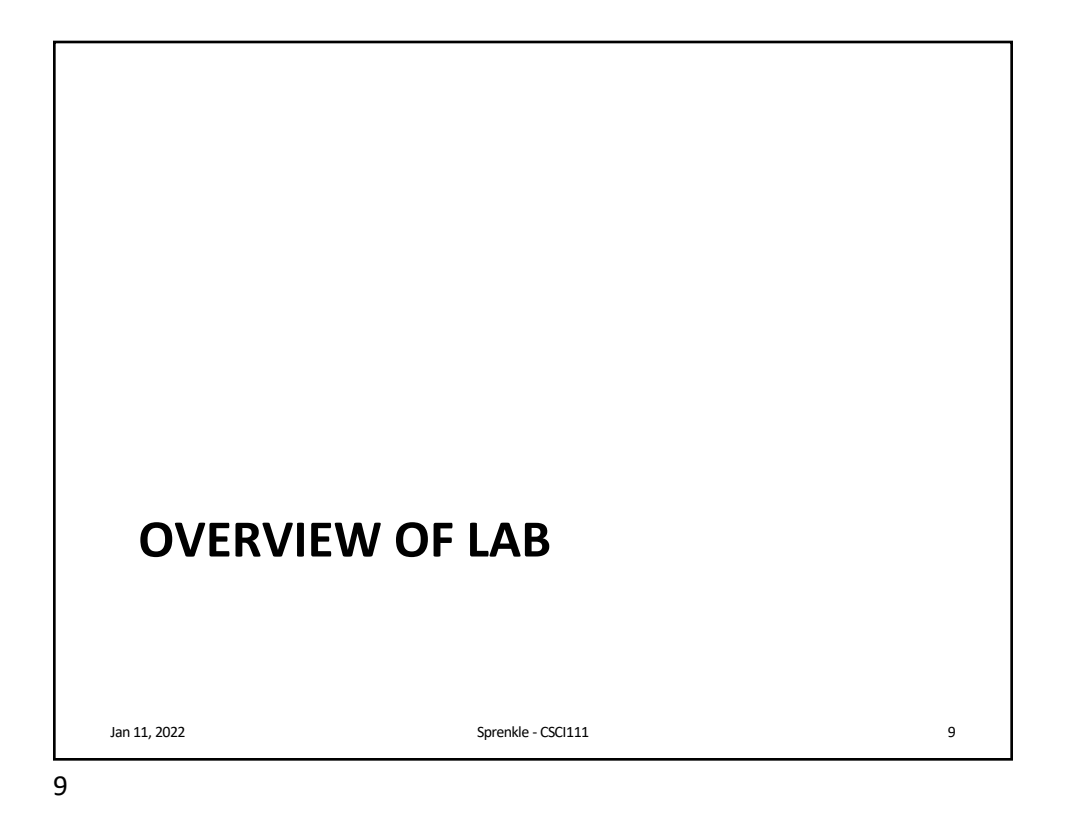

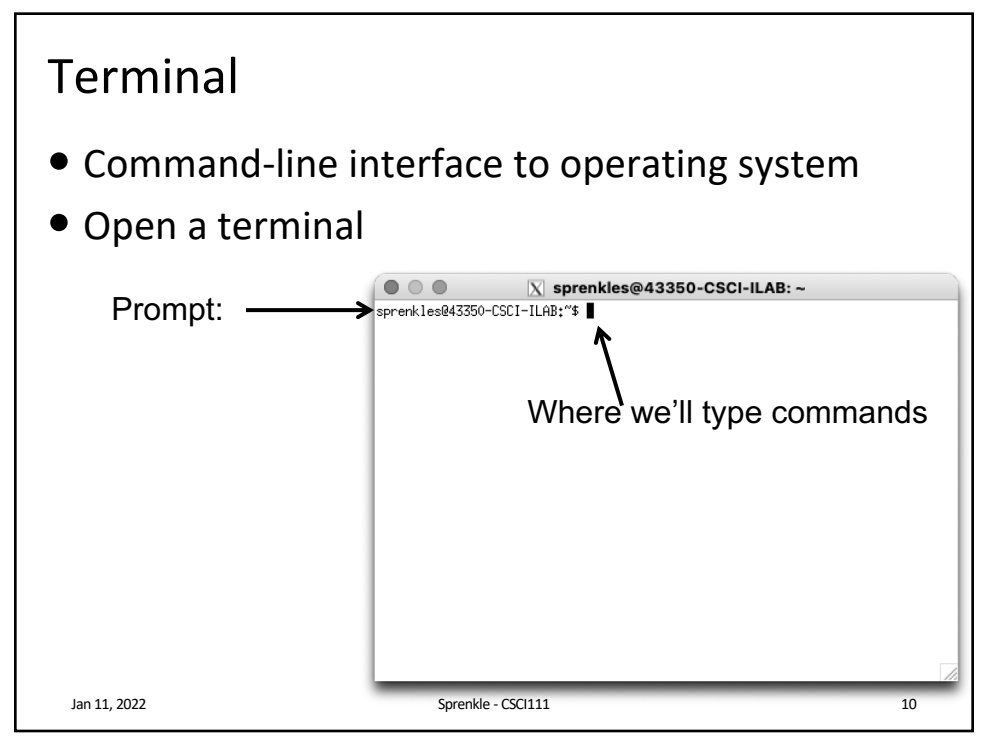

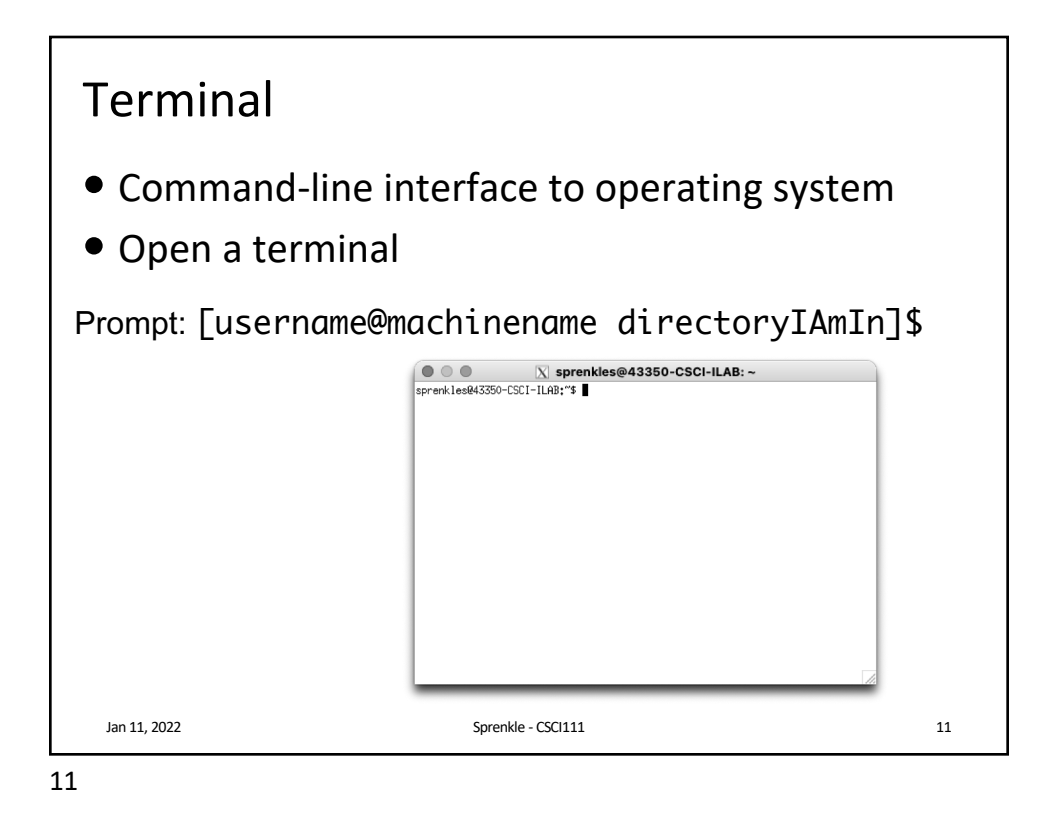

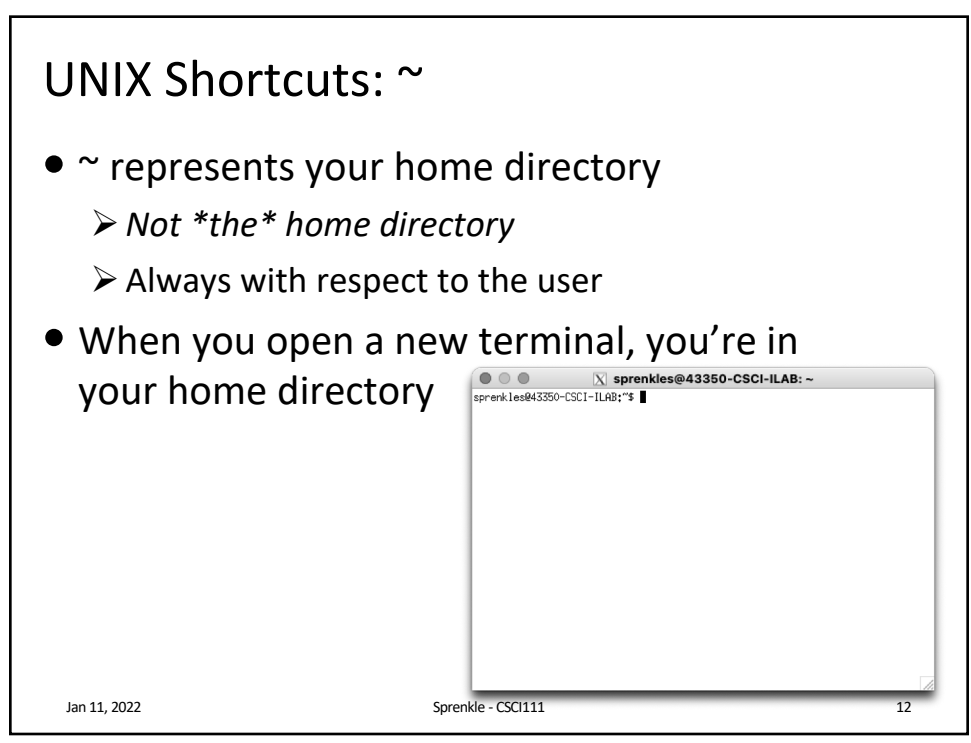

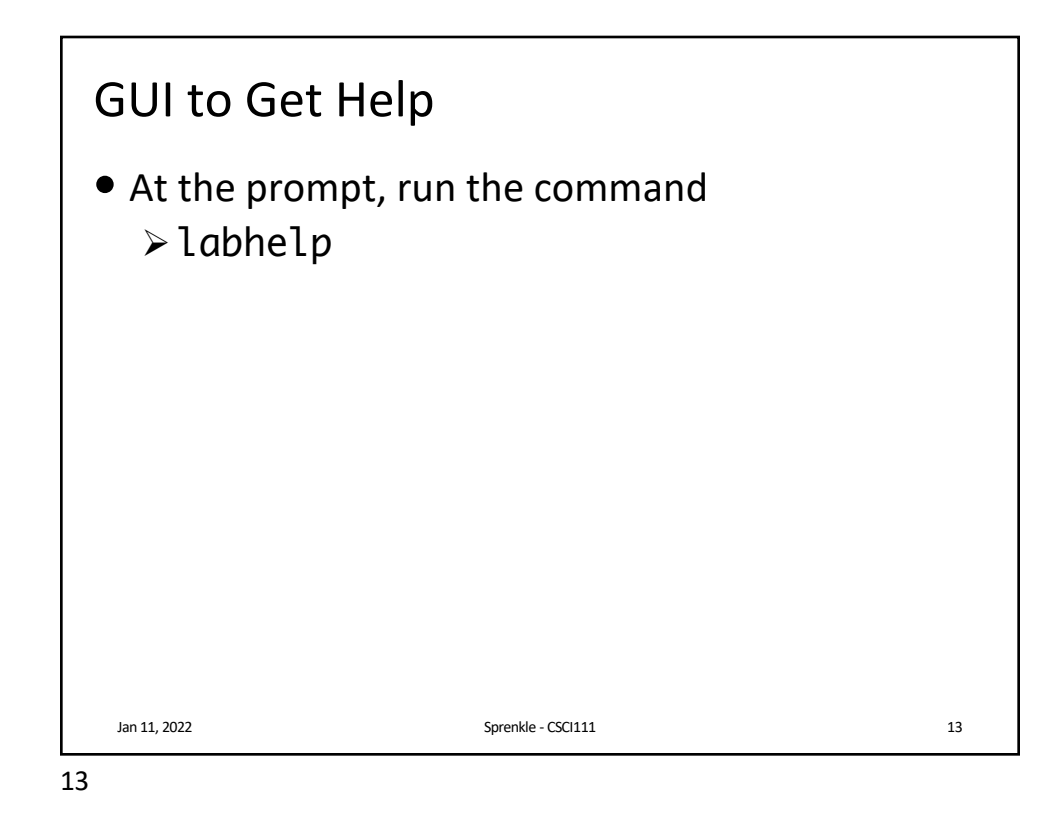

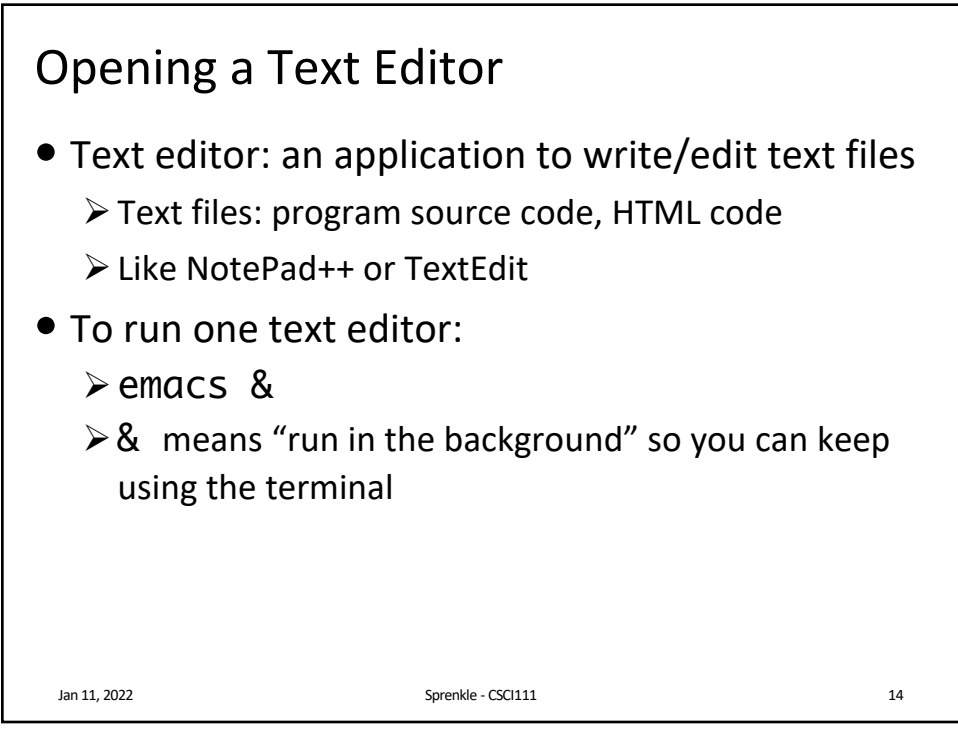

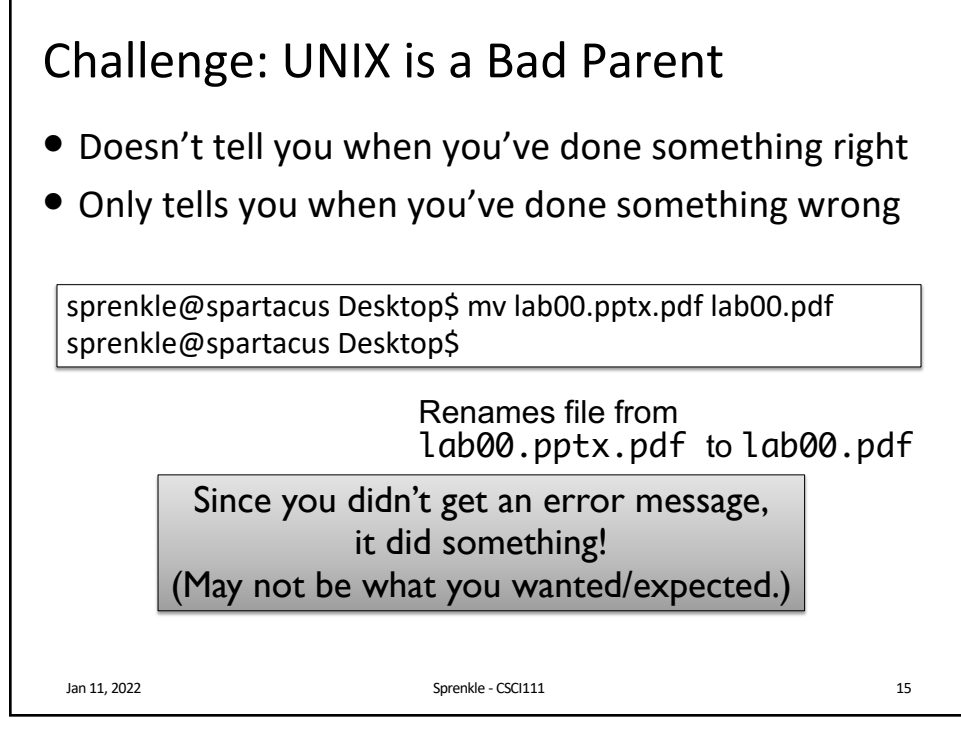

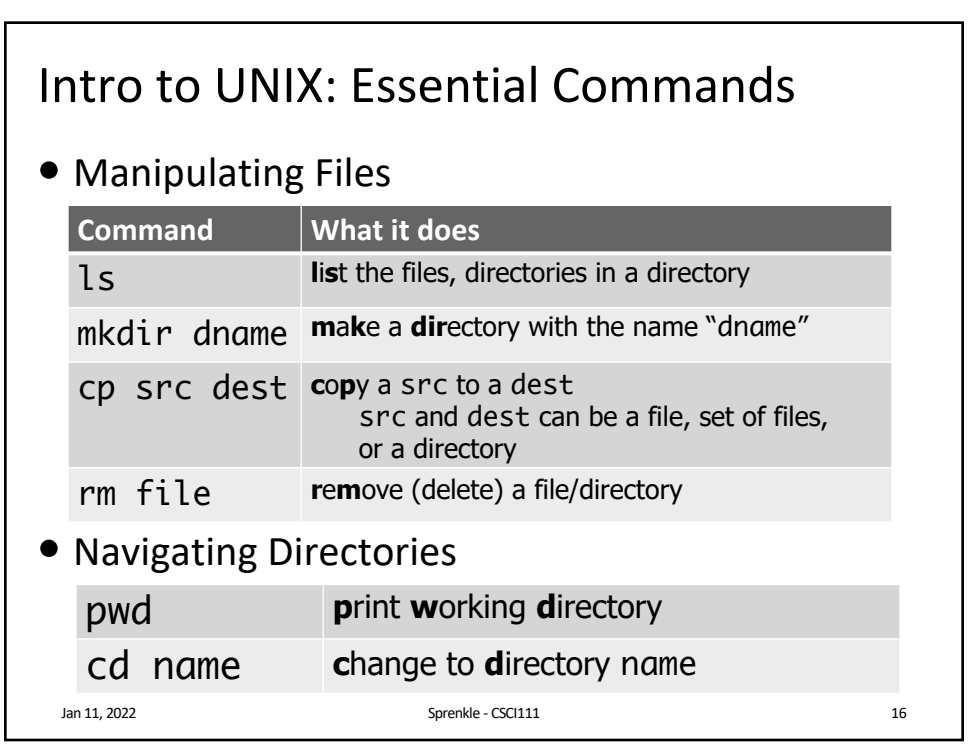

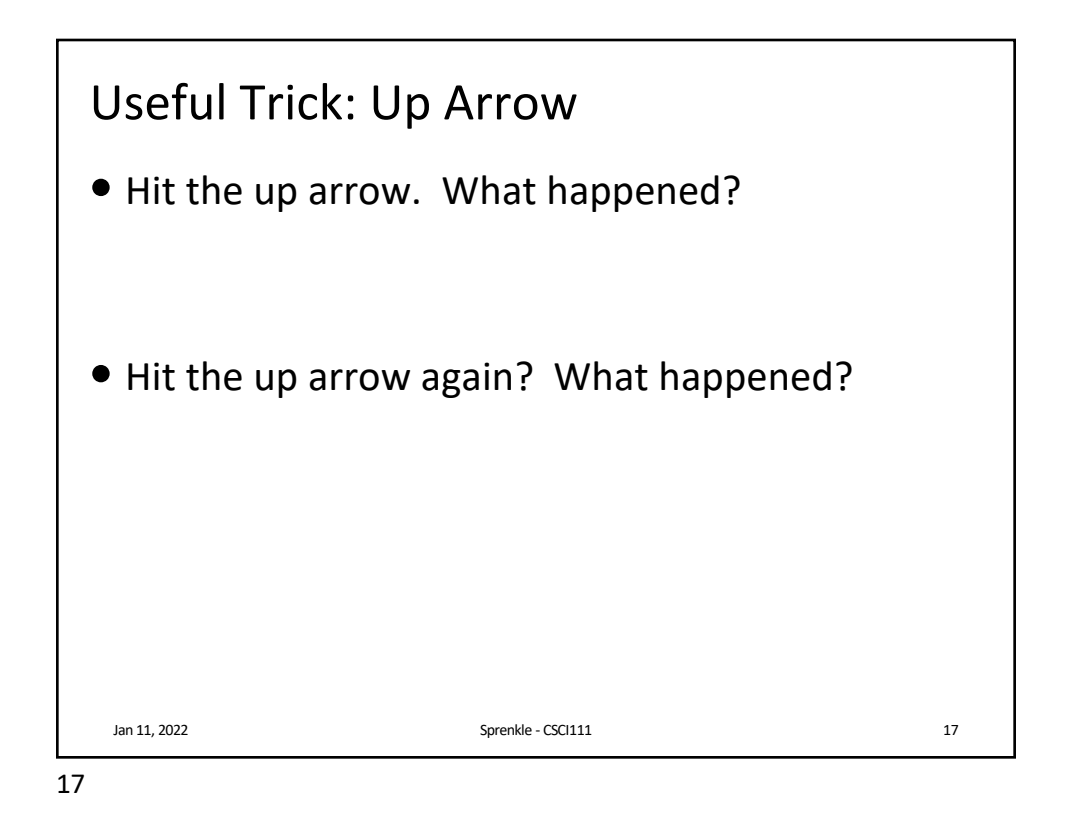

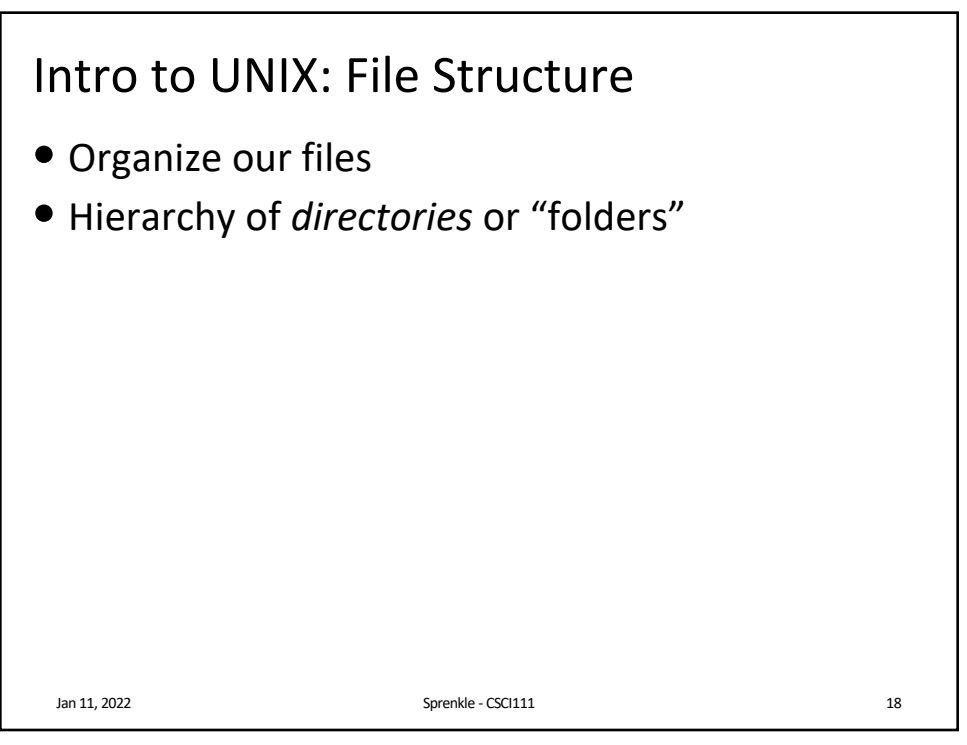

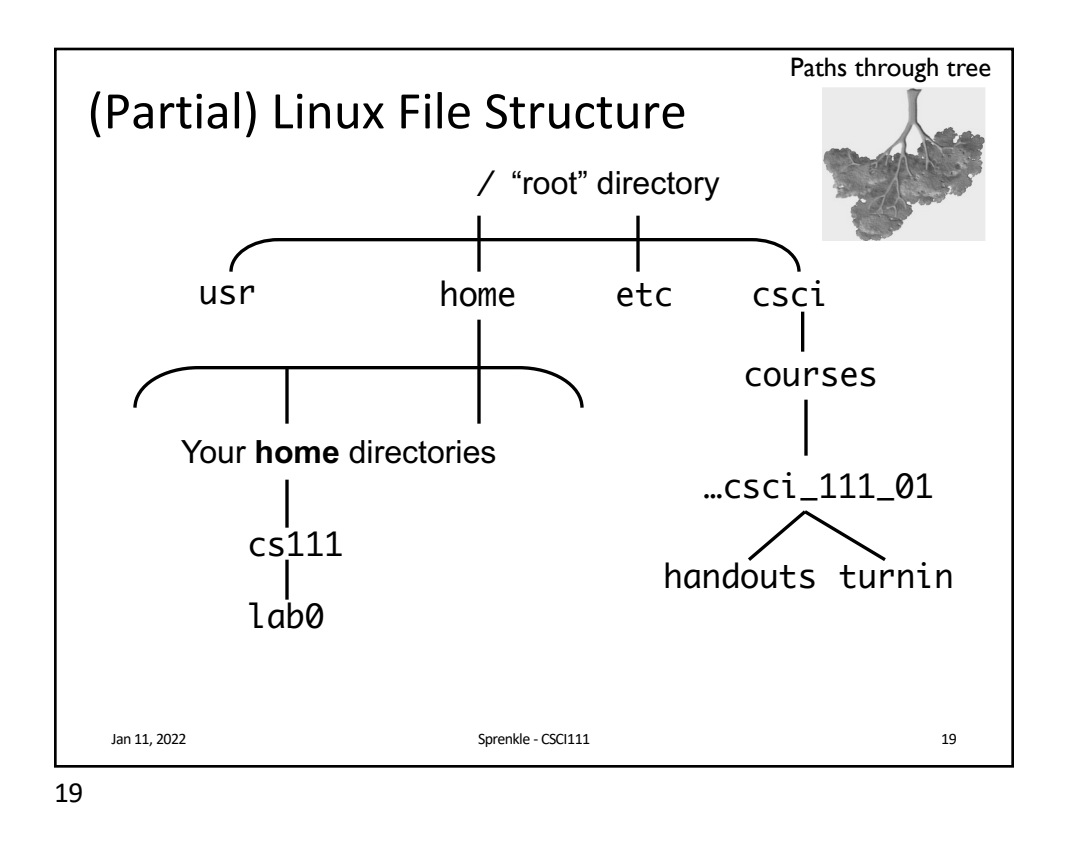

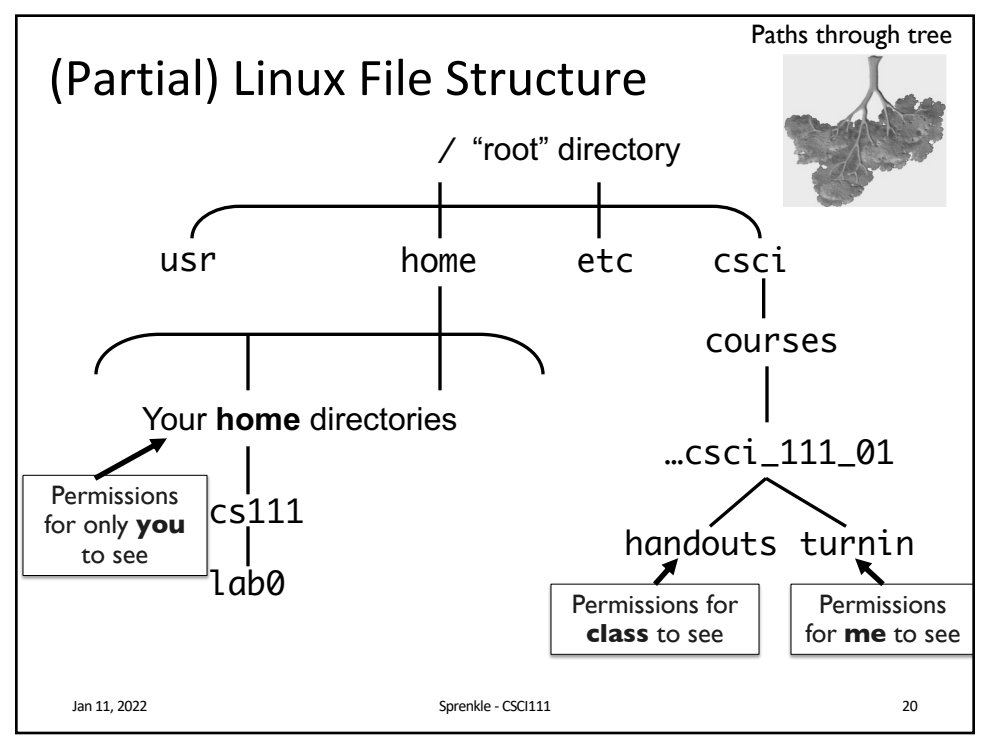

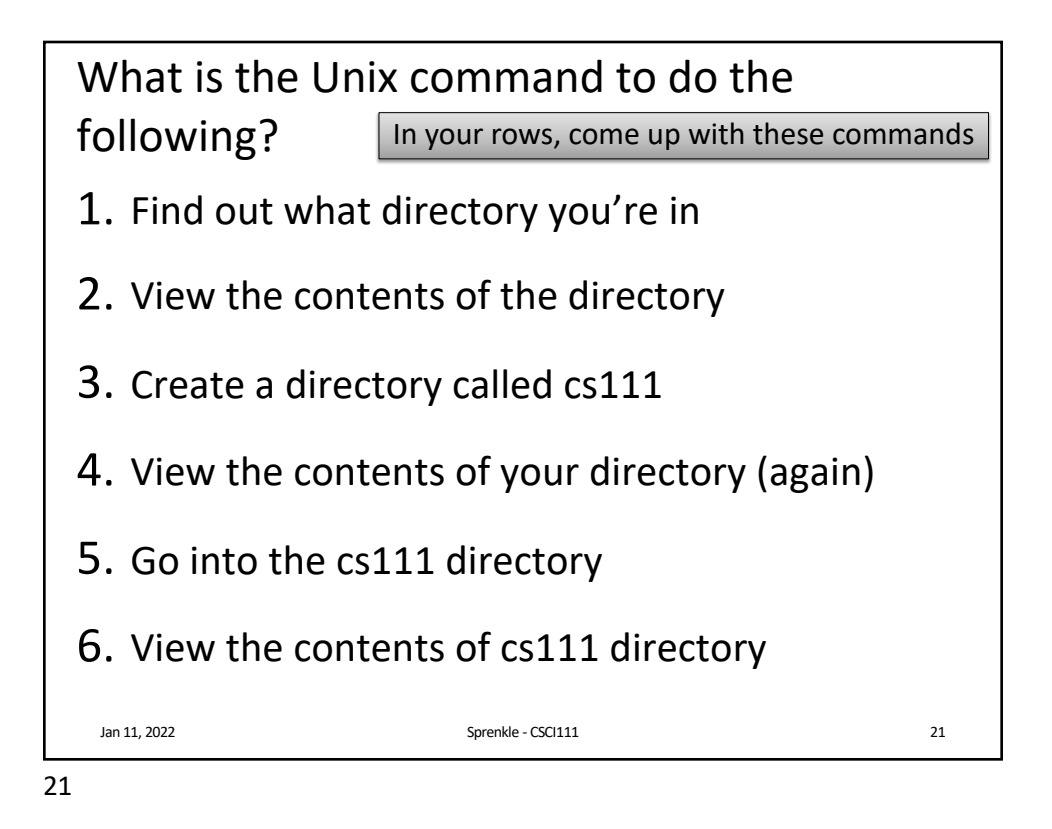

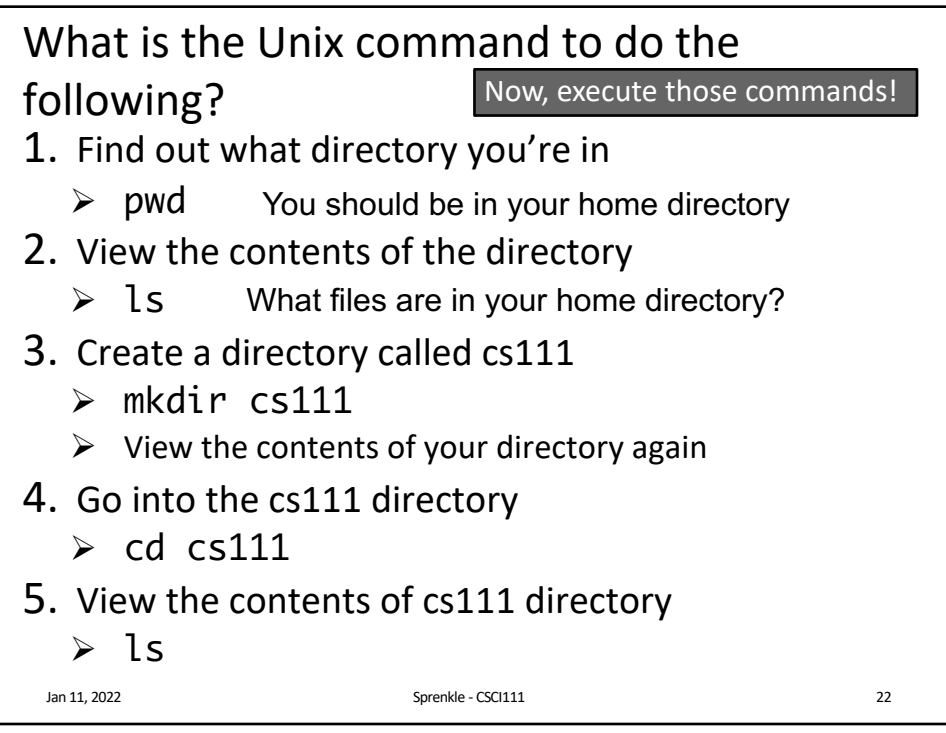

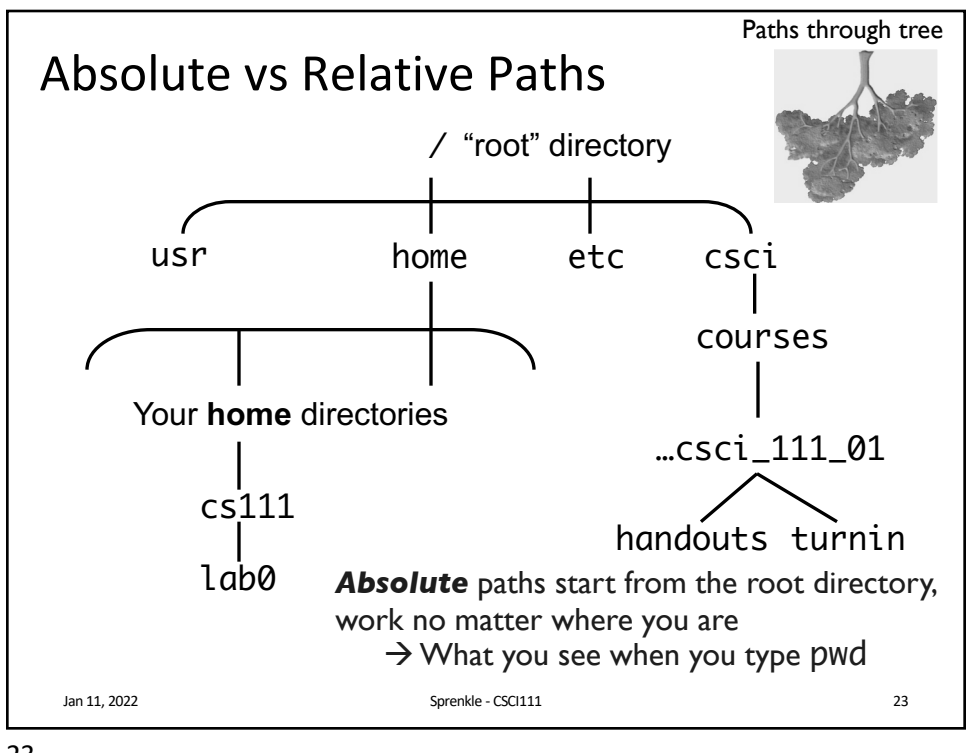

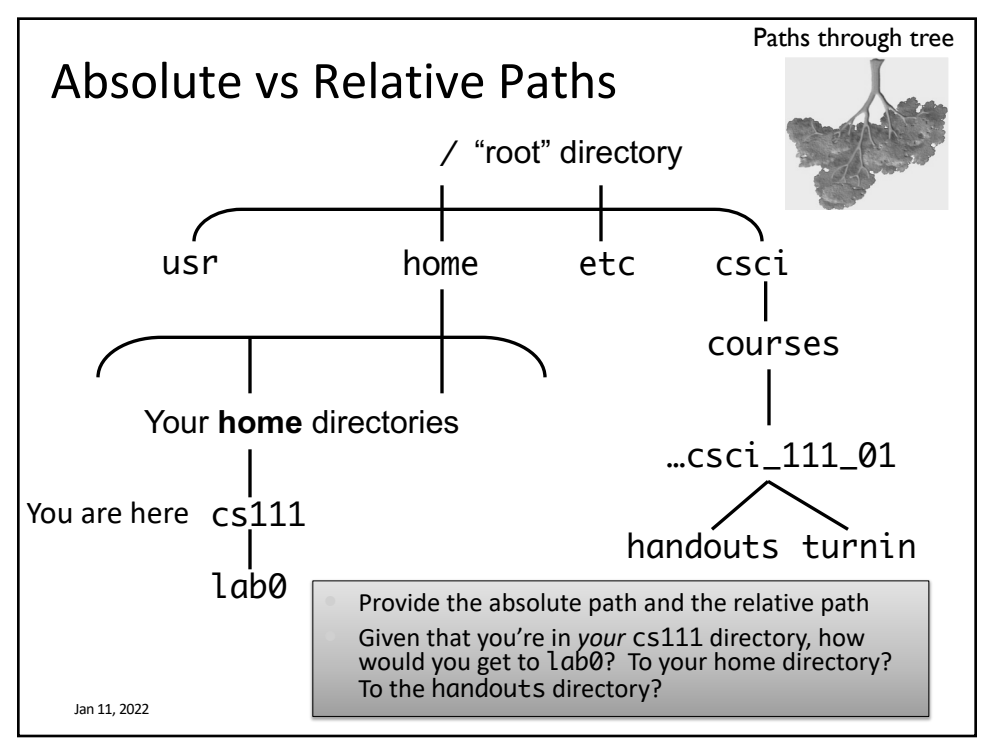

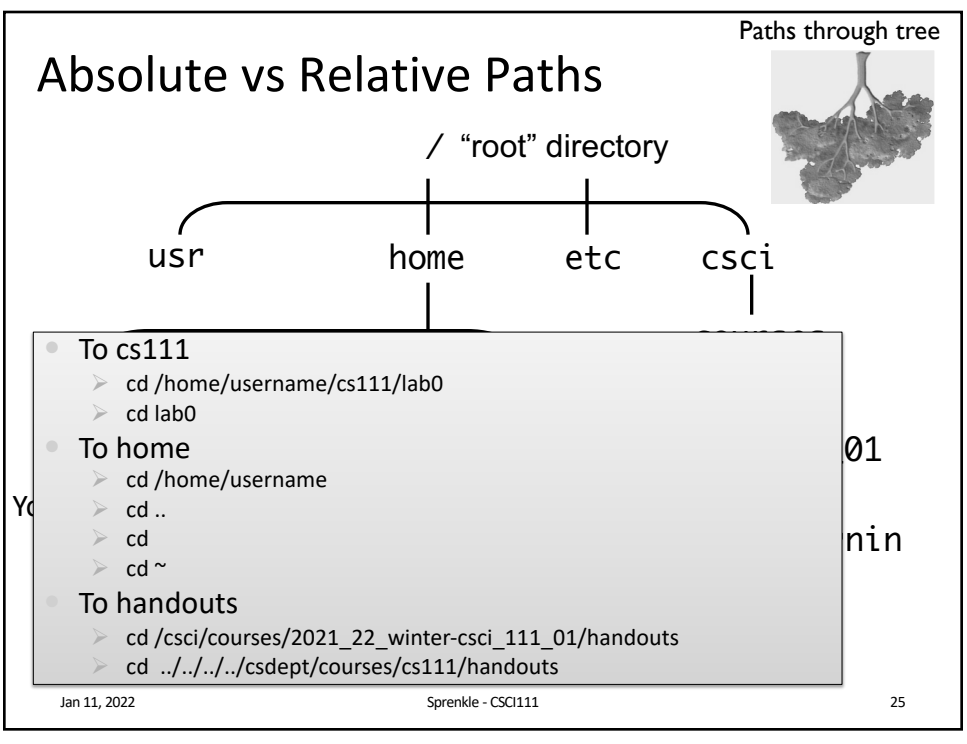

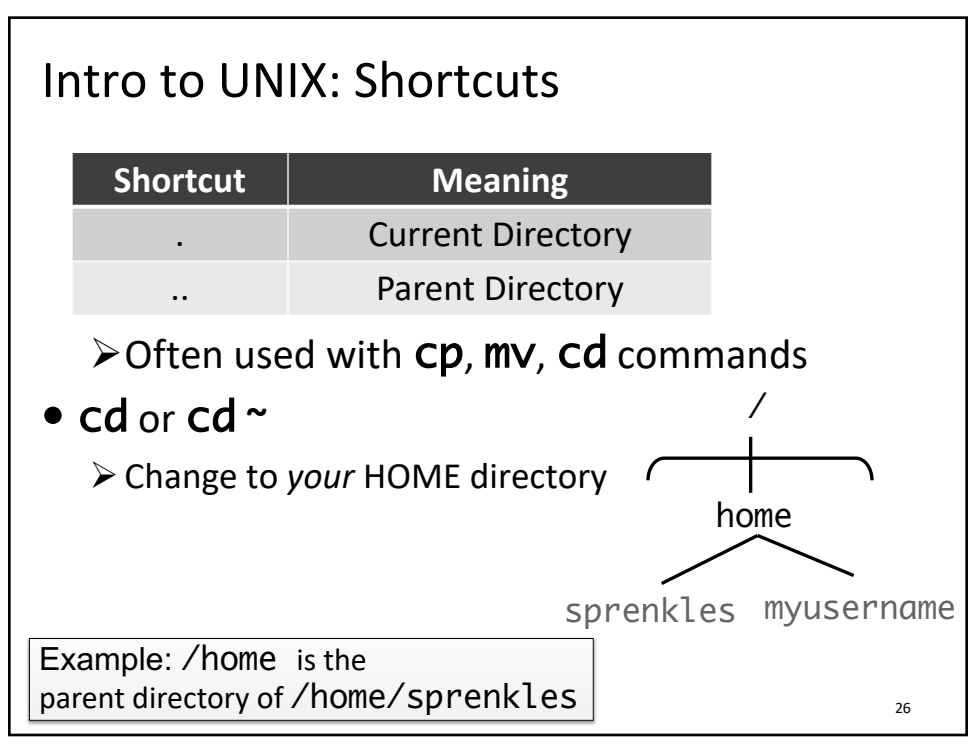

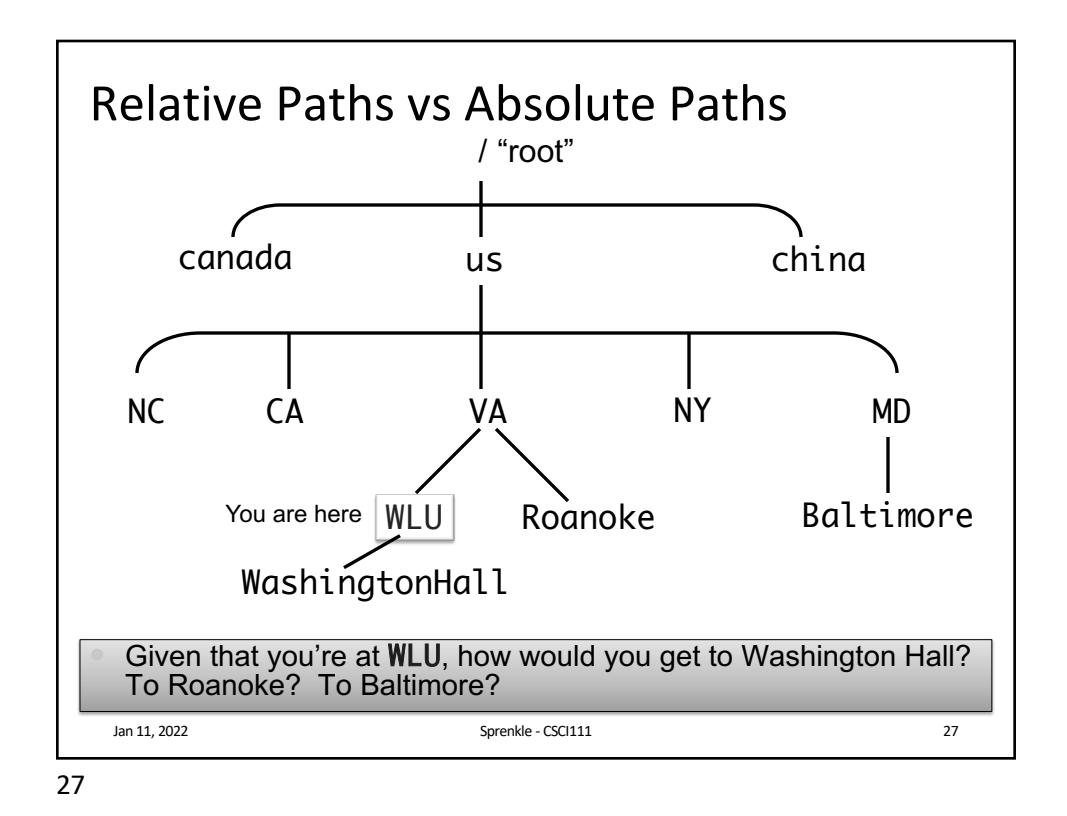

Practice, with Tab Completion This is an absolute path • Goal: go to the directory /csci/courses/2021\_22\_winter-csci\_111\_01 > You can use *tab completion* to help you complete commands > After typing the appropriate command, start to type /CS and then press tab. • What happens? Now that you're in the /CSCi directory, press tab twice • What do you see? Use tab completion to help you complete the rest of the path • What are the contents of this directory? How can you get to the directory /csci/courses? How can you get back to your home directory? (3 ways) Jan 11, 2022 Sprenkle - CSCI111 28

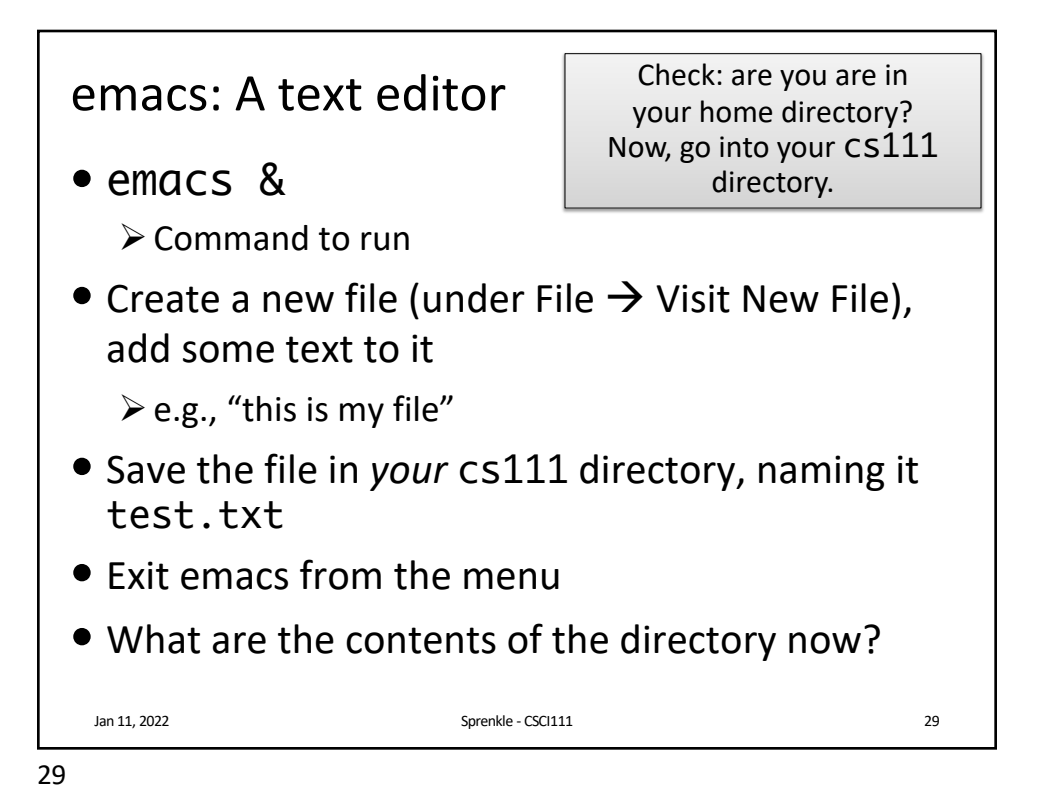

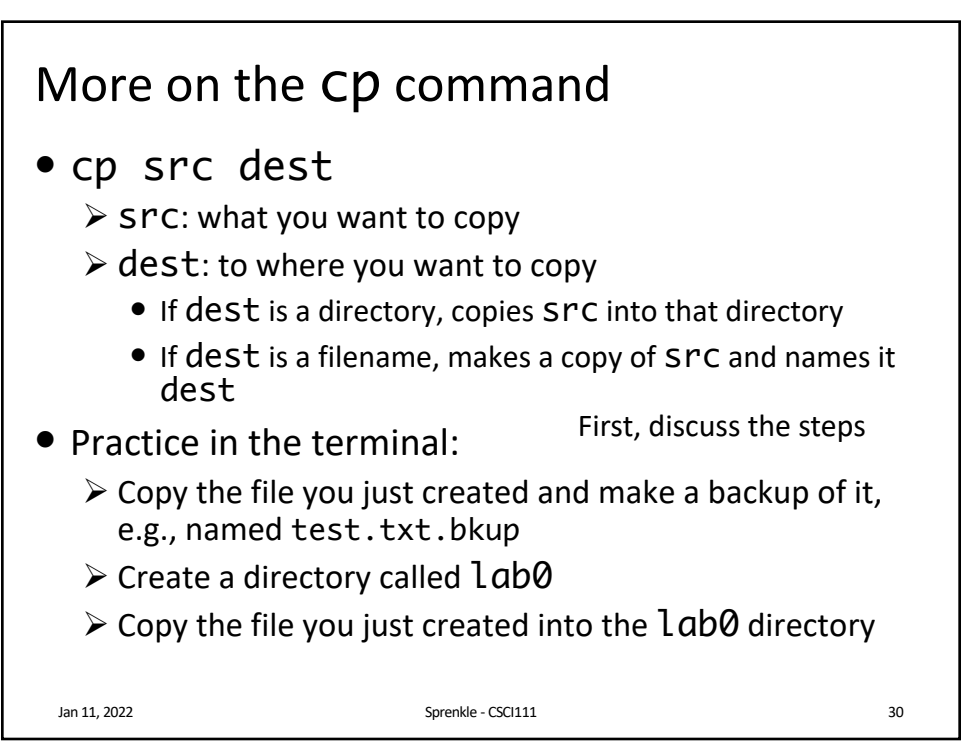

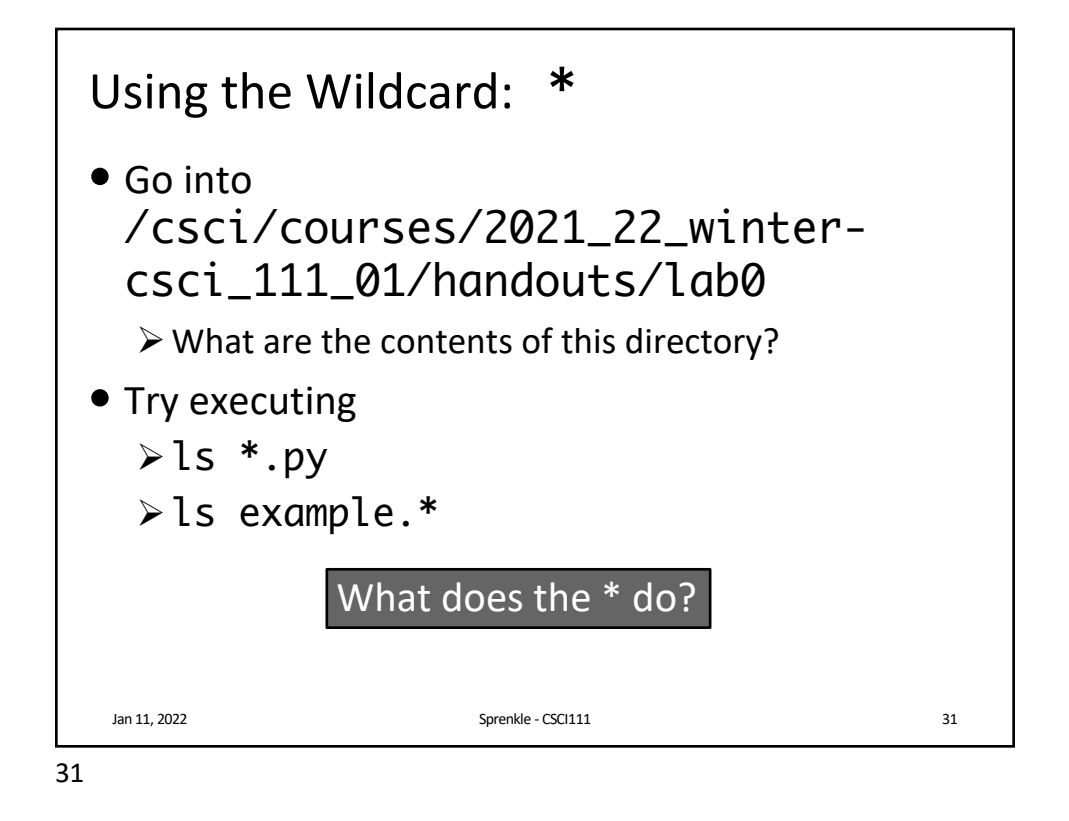

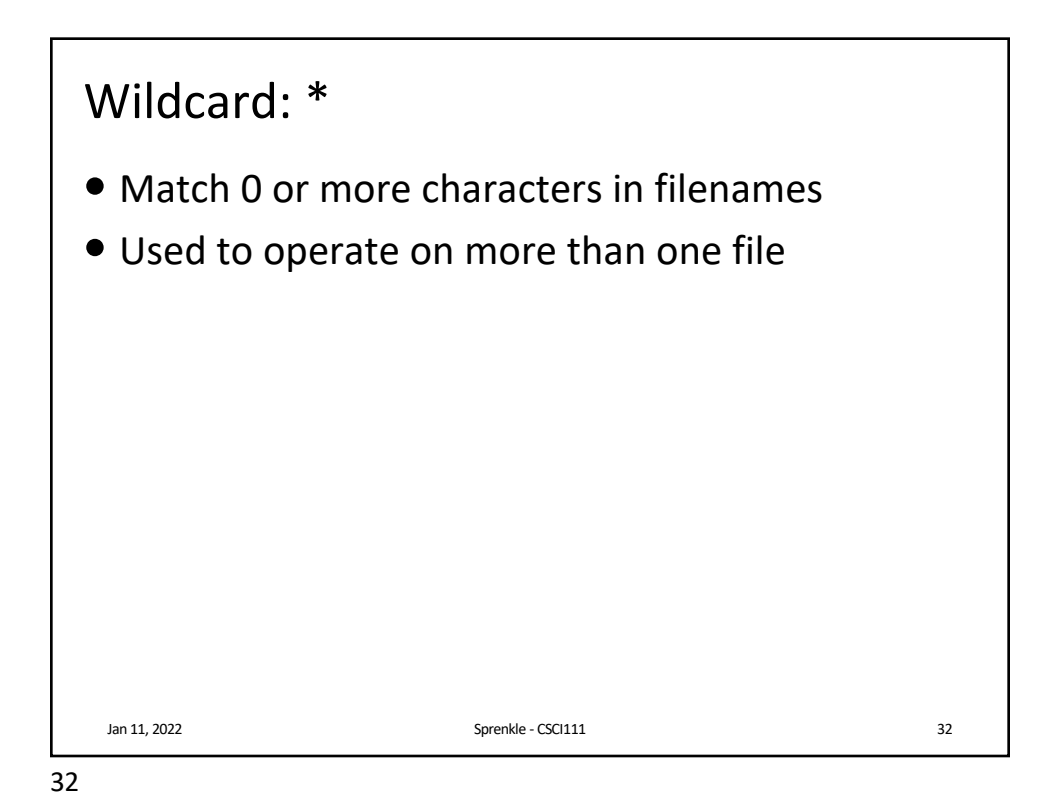

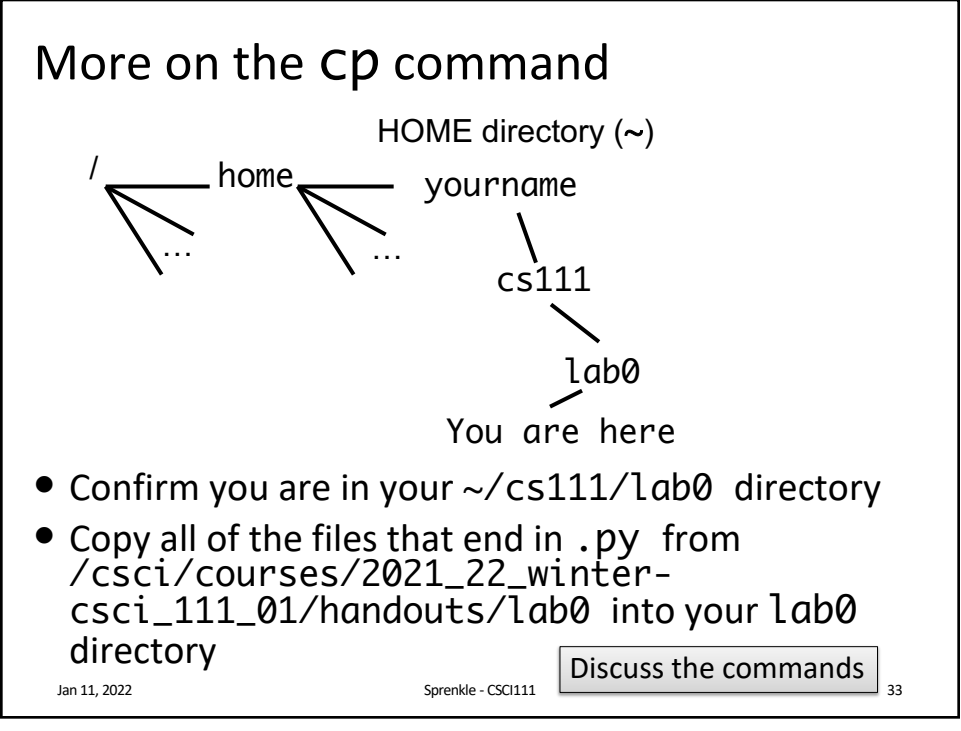

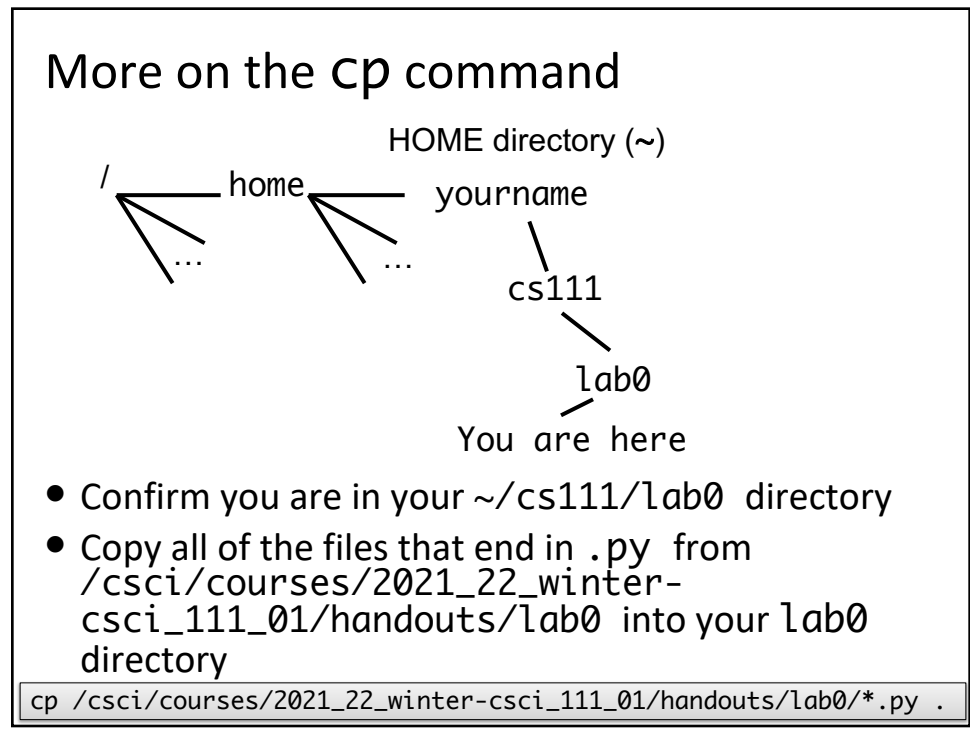

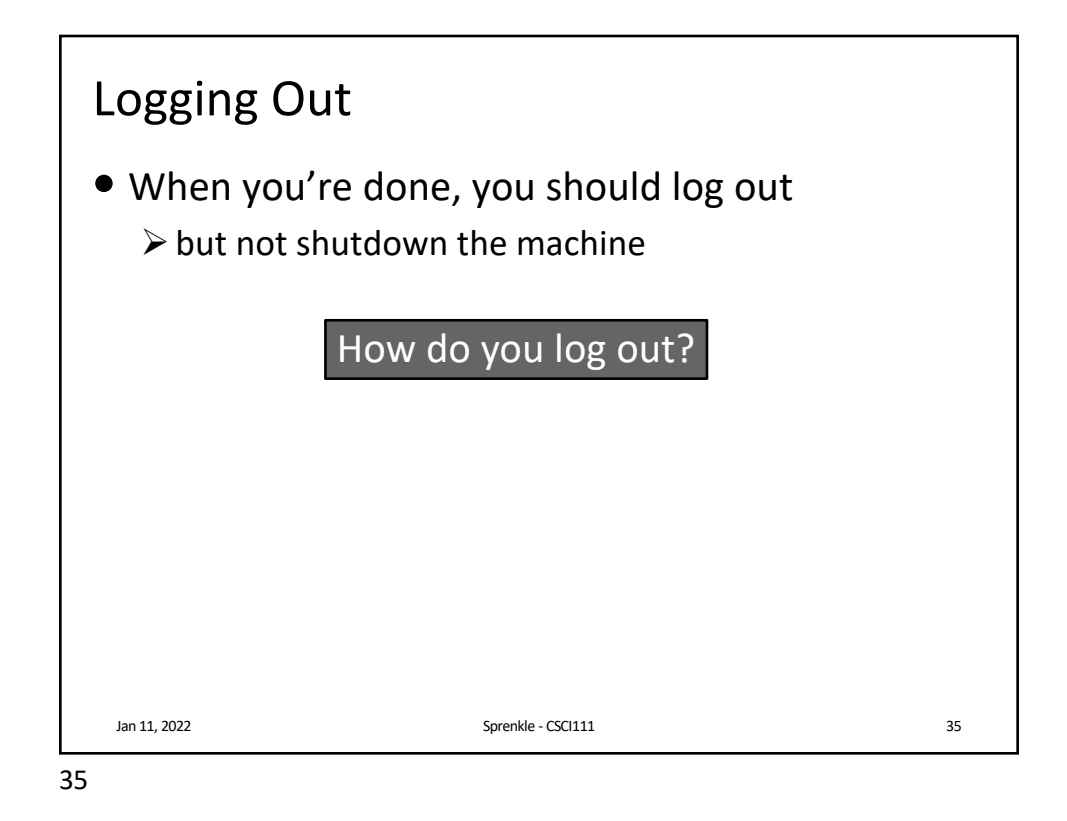

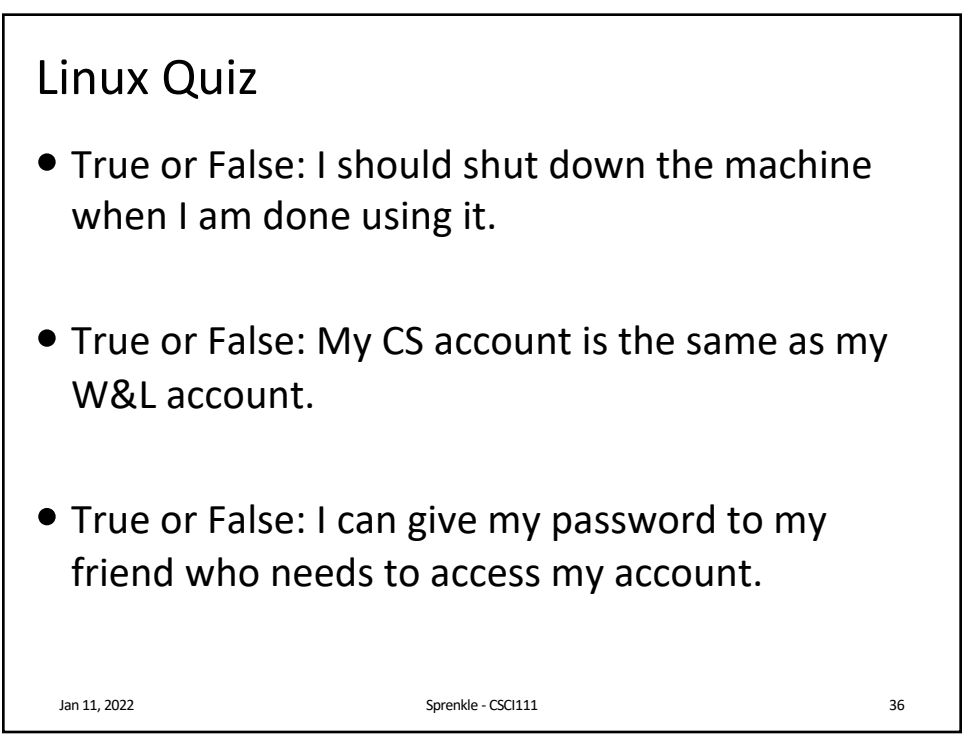

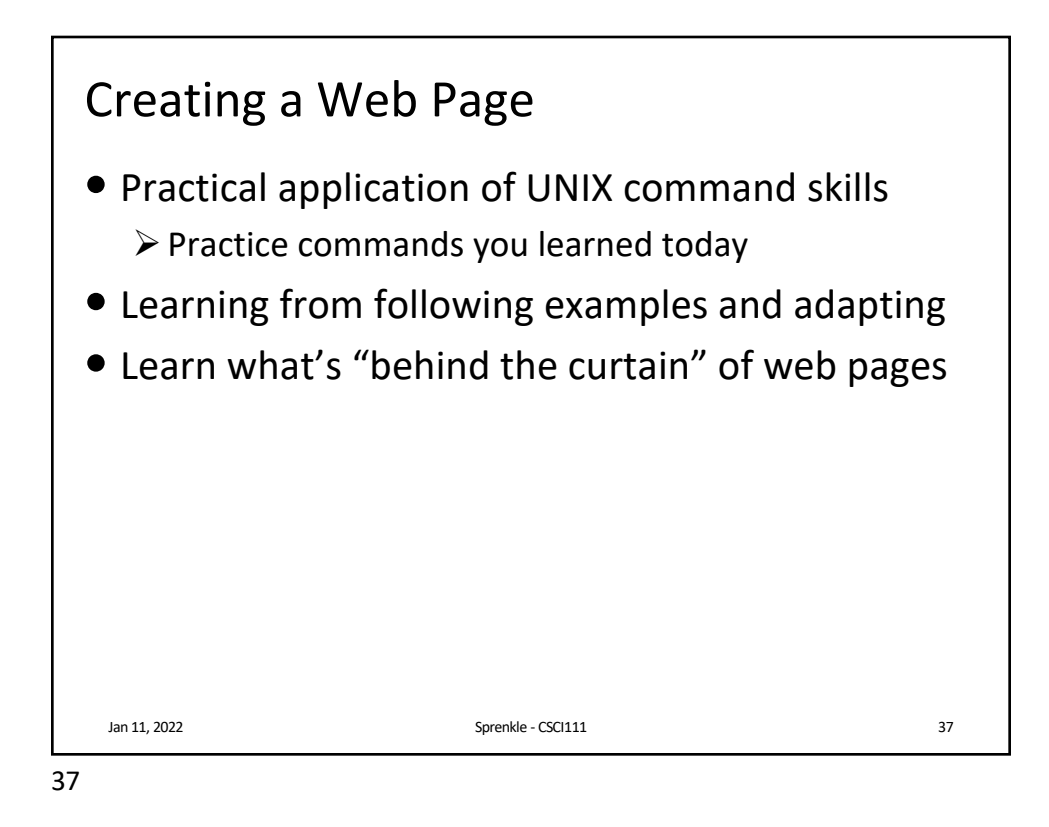

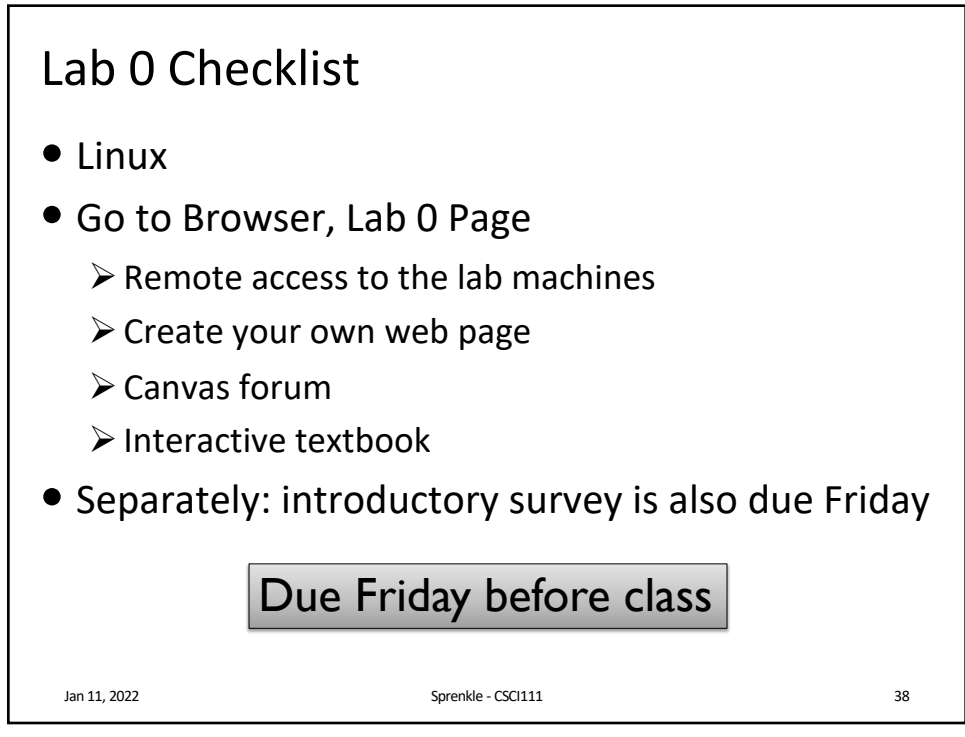